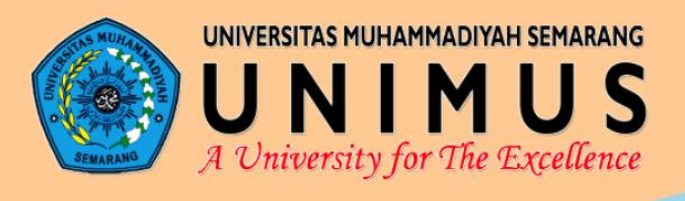

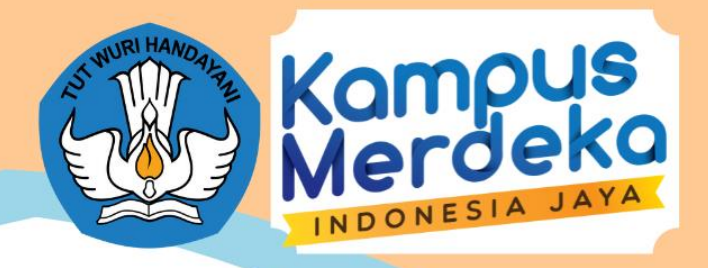

## BUKU PANDUAN BKP MAGANG

# Sistem Informasi Terintegrasi Penunjang Instutional Support System (ISS) dan Merdeka Belajar Kampus Merdeka (MBKM) Unimus

Perguruan Tinggi: Universitas Muhammadiyah Semarang Badan Pembina Harian Universitas Muhammadiyah Semarang

> Direktorat Jenderal Pendidikan Tinggi Kementerian Pendidikan dan Kebudayaan 2021

## **DAFTAR ISI**

| BUKU PANDUAN BKP MAGANG                                 | i  |
|---------------------------------------------------------|----|
| DAFTAR ISI                                              | ii |
| DAFTAR GAMBAR ii                                        | ii |
| PANDUAN MAGANG                                          | 1  |
| 1. Mahasiswa                                            | 1  |
| a. Halaman Depan                                        | 1  |
| b. Halaman Dashboard                                    | 2  |
| c. Pendaftaran BKP Magang                               | 3  |
| d. Pembuatan Logbook                                    | 5  |
| e. Pembuatan Laporan Tengah Semester dan Akhir Semester | 8  |
| 2. Mitra                                                | 1  |
| a. Halaman Depan1                                       | 1  |
| 3. Pembimbing                                           | 7  |
| a. Halaman Depan1                                       | 7  |
| b. Dashboard Pembimbing1                                | 7  |

## DAFTAR GAMBAR

| Gambar 1 Landing Page                                 | 1  |
|-------------------------------------------------------|----|
| Gambar 2 Form Login Sistem                            | 1  |
| Gambar 3 Dashboard Mahasiswa                          | 2  |
| Gambar 4 Halaman Pendaftaran Magang                   | 2  |
| Gambar 5 Form Pendaftaran Magang                      | 3  |
| Gambar 6 Pendaftaran Berhasil                         | 3  |
| Gambar 7 Menu Data Magang                             | 4  |
| Gambar 8 Tabel Data Pendaftar Magang                  | 4  |
| Gambar 9 Tombol Buat Logbook                          | 5  |
| Gambar 10 Form Tambah Logbook                         | 5  |
| Gambar 11 Pilihan Jenis Laporan Logbook               | 6  |
| Gambar 12 Tambah Logbook Berhasil                     | 6  |
| Gambar 13 Tombol Logbook                              | 7  |
| Gambar 14 Data Logbook Belum Valid                    | 7  |
| Gambar 15 Detail Logbook                              | 8  |
| Gambar 16 Form Tambah Laporan Tengah Semester         | 8  |
| Gambar 17 Form Tambah Laporan Akhir Semester          | 9  |
| Gambar 18 Rekap Data Pendaftar Logbook                | 9  |
| Gambar 19 Detail Laporan Tengah Semester              | 10 |
| Gambar 20 Detail Laporan Akhir Semester               | 10 |
| Gambar 21 Rekap Data Pendaftar Logbook Magang         | 11 |
| Gambar 22 Landing Page                                | 11 |
| Gambar 23 Form Login Sistem                           | 12 |
| Gambar 24 Dashboard Mitra                             | 12 |
| Gambar 25 Rekap Data Pendaftar Magang pada Mitra      | 13 |
| Gambar 26 Menu Validasi                               | 13 |
| Gambar 27 Validasi Data                               | 13 |
| Gambar 28 Perubahan Setelah Validasi                  | 14 |
| Gambar 29 Menu Detail                                 | 14 |
| Gambar 30 Detail Asistensi Mengajar                   | 14 |
| Gambar 31 Menu Logbook                                | 15 |
| Gambar 32 Menu Detail Validasi                        | 15 |
| Gambar 33 Detail Validasi Logbook                     | 16 |
| Gambar 34 Validasi Data                               | 16 |
| Gambar 35 Validasi Berhasil                           | 16 |
| Gambar 36 Landing Page                                | 17 |
| Gambar 37 Dashboard Pembimbing                        | 17 |
| Gambar 38 Rekap Data Pendaftar Magang pada Pembimbing | 18 |
| Gambar 39 Detail Data Pendaftar pada Pembimbing       | 18 |
| Gambar 40 Detail Logbook Magang                       | 19 |
| Gambar 41 Detail Laporan Magang                       | 19 |

## PANDUAN MAGANG

#### 1. Mahasiswa

a. Halaman Depan

Mahasiswa masuk ke halaman depan web MBKM Unimus seperti terlihat pada tampilan dibawah ini.

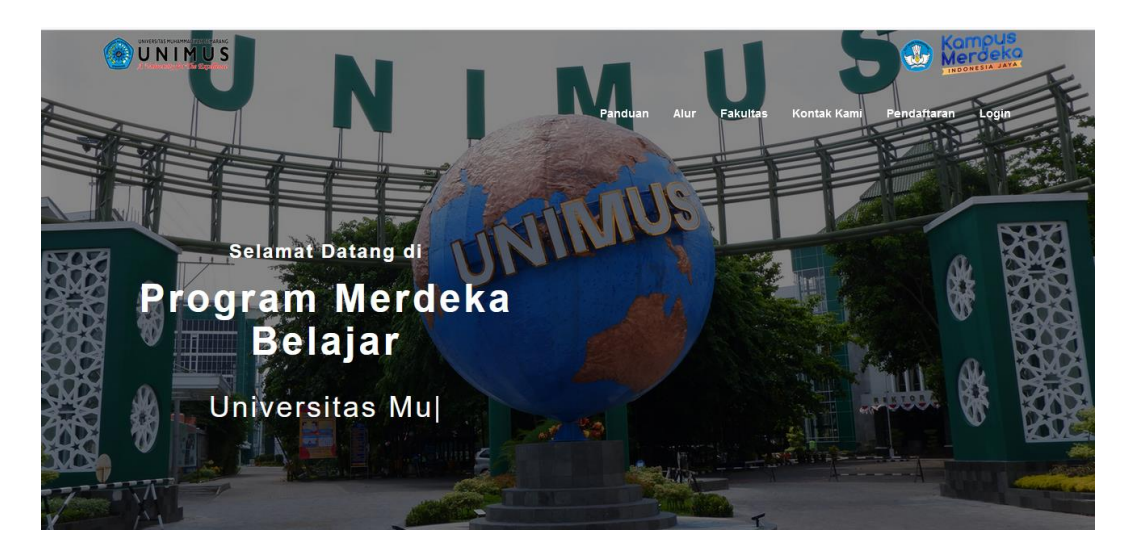

Gambar 1 Landing Page

Selanjutnya mahsiswa klik pada menu Login maka akan masuk pada halaman seperti dibawah ini. Masukkan username berupa NIM dan password SIAMUS.

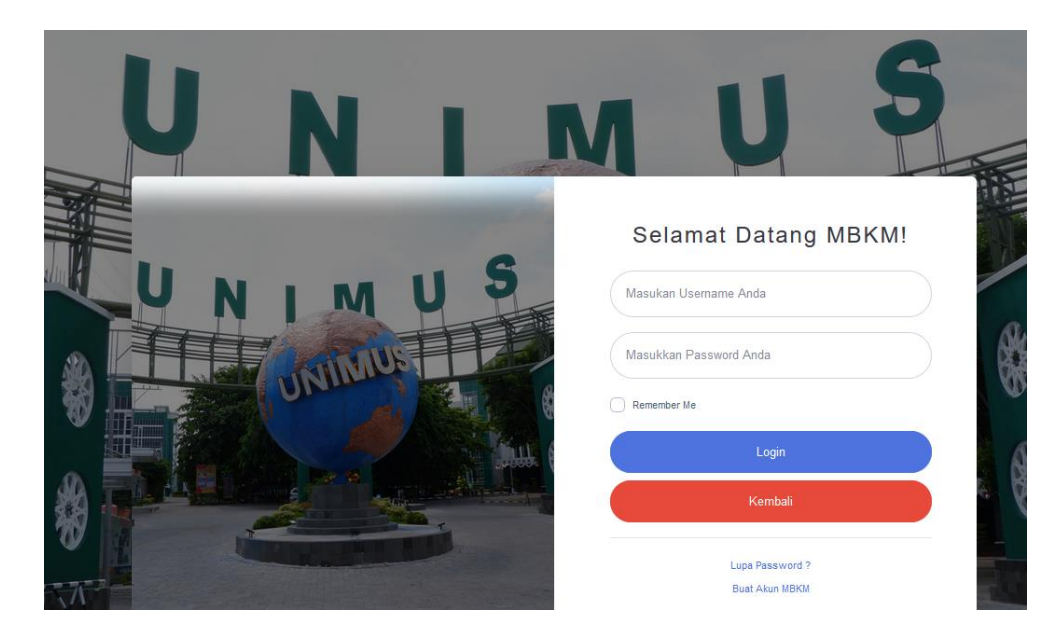

Gambar 2 Form Login Sistem

#### b. Halaman Dashboard

Setelah login, mahasiswa akan diarahkan ke halaman dashboard sistem seperti tampilan dibawah ini dengan pilihan-pilihan BKP yang telah ada. Klik pada menu Magang.

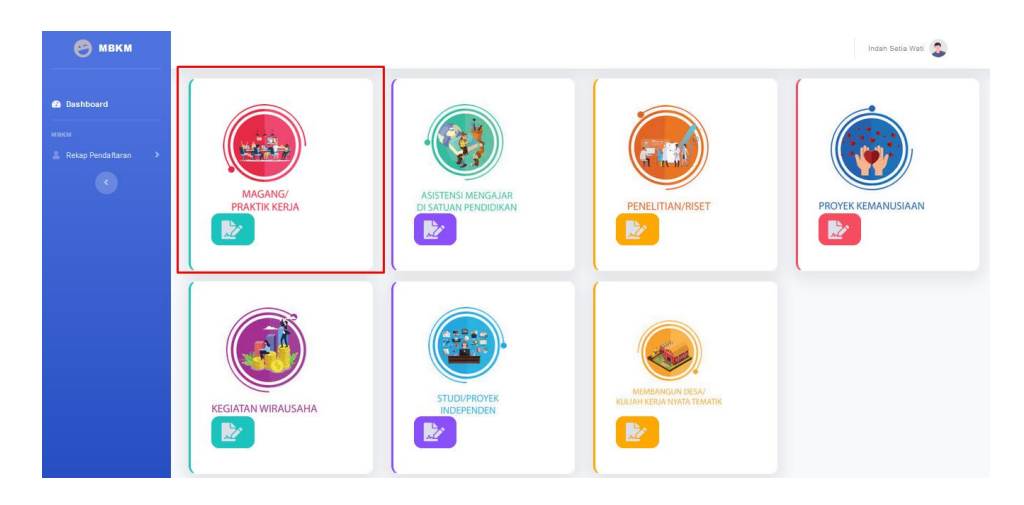

Gambar 3 Dashboard Mahasiswa

Selanjutnya mahssiwa akan ditampilkan menu pendaftaran mahasiswa seperti dibawah ini. Klik pada menu "Daftar Skema Magang".

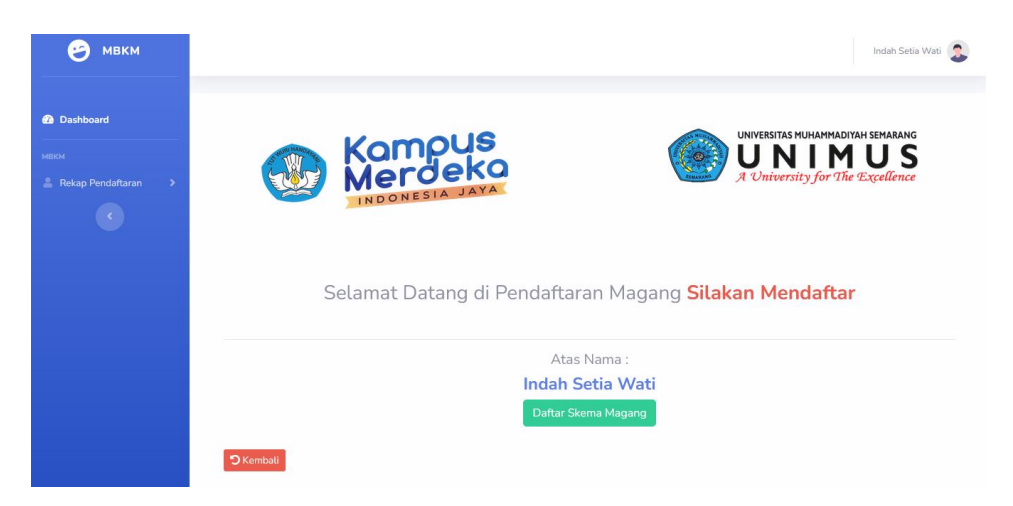

Gambar 4 Halaman Pendaftaran Magang

#### c. Pendaftaran BKP Magang

Selanjutnya mahasiswa diminta untuk mengisi form syarat pengajuan magang. Masukkan juga mitra tempat dilakukan magang dan pembimbing magang.

| ТА                   | 2021/2022                      | File Rekomendasi<br>Prodi                                              | Browse No file selected.                               |
|----------------------|--------------------------------|------------------------------------------------------------------------|--------------------------------------------------------|
| Skema                | UNIMUS Magang Kemitraan        | Surat liin                                                             | Rrowse No file selected.                               |
| Semester             | Gasal                          |                                                                        | File berupa PDF, maks 2 MB                             |
| Universitas Asal     | UNIMUS                         | File KHS                                                               | Browse No file selected.                               |
| Prodi Asal           | Profesi Ners                   | File Transkrip IPK                                                     | Browse No file selected.                               |
| NIM Unimus           | G3A018082                      | Terakhir                                                               | File berupa PDF, maks 2 MB                             |
| Semester<br>Sekarang | Pilih Semester Sekarang        | <ul> <li>File Bukti</li> <li>Pengalaman</li> <li>Organisasi</li> </ul> | Browse No file selected.<br>File berupa PDF, maks 2 MB |
| IPK                  | Minimal IPK 3.00 Contoh : 3.45 | File Pernyataan                                                        | Browse No file selected.                               |
| Mitra                | Pilih Mitra                    | <ul> <li>Kesanggupan</li> </ul>                                        | File berupa PDF, maks 2 MB                             |
| Pembimbing           | Pilih Pembimbing               | ~                                                                      | Mendaftar Kembali                                      |

Gambar 5 Form Pendaftaran Magang

Setelah memasukkan data, akan muncul notifikasi mendaftar BKP Magang seperti dibawah ini.

| _ |                                                                                                |                                                                                                    |
|---|------------------------------------------------------------------------------------------------|----------------------------------------------------------------------------------------------------|
|   | $\checkmark$                                                                                   | UNIVERSITAS MUHAMMADIYAH SEMARANG<br>UNIVERSITAS MUHAMMADIYAH SEMARANG<br>A University for The Excellence |
|   | Berhasil<br>Data Berhasil DiTambahkan, Silahkan menunggu<br>validasi dari Koordinator !!       | erhasil                                                                                                   |
|   | Indah Setia Wati<br>Silahkan Lanjut Masuk Ke Grup Tel<br>Tombol telegram akan muncul ketika su | egram<br>dah validasi                                                                                     |

Gambar 6 Pendaftaran Berhasil

Setelah berhasil memasukkan data pendaftaran BKP Magang, maka data pendaftaran dapat dilihat di menu Data Magang / Praker seperti dibawah ini.

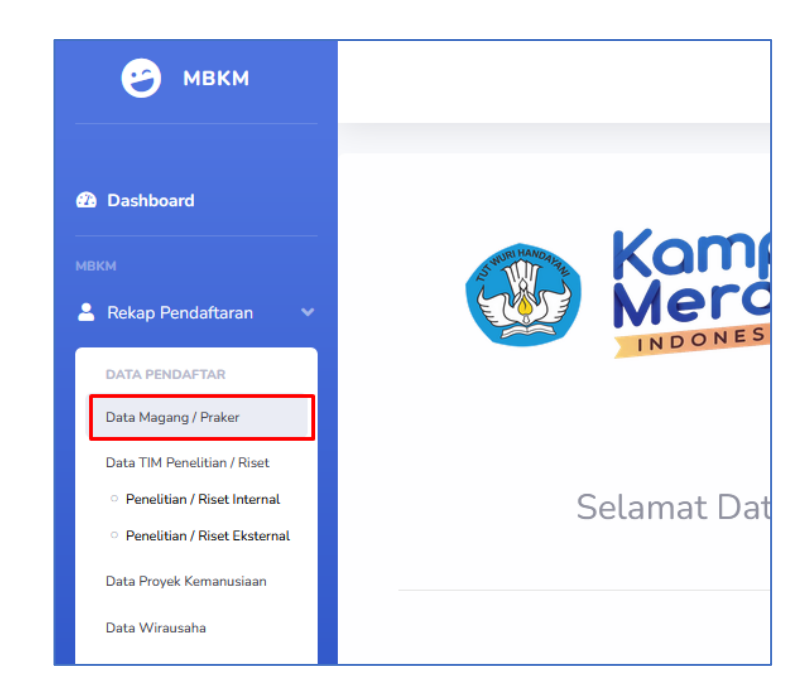

Gambar 7 Menu Data Magang

Setelah di klik menu tersebut, maka akan muncul data pendaftaran magang seperti dibawah ini. Pendaftaran yang belum dikonfirmasi oleh mitra akan terlihat berwarna kuning seperti terlihat pada gambar dibawah ini. Mahasiswa juga belum dapat memasukkan logbook sebelum dilakukakan validasi oleh mitra.

| entries     |                        |                                 |             |                                   |                   |                               |                                 | Search:                                |                                   |                      |
|-------------|------------------------|---------------------------------|-------------|-----------------------------------|-------------------|-------------------------------|---------------------------------|----------------------------------------|-----------------------------------|----------------------|
| 1<br>ius î↓ | Nama †↓                | Tahun<br>Akademik <sup>↑↓</sup> | Semester ↑↓ | File<br>Rekomendasi <sup>↑↓</sup> | Surat ljin     †↓ | File KHS $\uparrow\downarrow$ | Transkrip<br>IPK ↑↓<br>Terakhir | Pengalaman<br>Organisasi <sup>↑↓</sup> | Surat<br>Pernyataan <sup>↑↓</sup> | Actio                |
| 18082       | Indah<br>Setia<br>Wati | 2021/2022                       | Gasal       | Download 🛓                        | Download          | Download                      | Download                        | Download                               | Download                          | Belu<br>Valid<br>Det |
| IM<br>mus   | Nama                   | Tahun<br>Akademik               | Semester    | File<br>Rekomendasi               | Surat Ijin        | File KHS                      | Transkrip<br>IPK Terakhir       | Pengalaman<br>Organisasi               | Surat<br>Pernyataan               | Acti                 |

Gambar 8 Tabel Data Pendaftar Magang

#### d. Pembuatan Logbook

Setelah pendaftaran dikonfirmasi oleh mitra, maka data tersebut akan berwarna putih seperti dibawah ini. Setelah dikonfirmasi, maka mahasiswa dapat membuat logbook dengan klik tombol "Buat Logbook" seperti dibawah ini.

|         |                                   |                   |                               | 00                              | sarch.                                 |                                   |                            |
|---------|-----------------------------------|-------------------|-------------------------------|---------------------------------|----------------------------------------|-----------------------------------|----------------------------|
| ster ↑↓ | File<br>Rekomendasi <sup>↑↓</sup> | Surat Ijin     ↑↓ | File KHS $\uparrow\downarrow$ | Transkrip<br>IPK ↑↓<br>Terakhir | Pengalaman<br>Organisasi <sup>↑↓</sup> | Surat<br>Pernyataan <sup>↑↓</sup> | Action ↑↓                  |
|         | Download 🛓                        | Download          | Download                      | Download                        | Download                               | Download                          | Buat<br>LogBook<br>LogBook |
| nester  | File<br>Rekomendasi               | Surat Ijin        | File KHS                      | Transkrip<br>IPK Terakhir       | Pengalaman<br>Organisasi               | Surat<br>Pernyataan               | Action                     |
|         |                                   |                   |                               |                                 | Denieuro                               | 1 Mart                            |                            |

Gambar 9 Tombol Buat Logbook

Selanjutnya masukkan data logbook seperti dibawah ini. Pilih jenis laporan harian untuk logbook harian dan laporan mingguan untuk logbook mingguan.

| Jenis Laporan            | Laporan Harian 🗸 🗸      | Lama kegiatan      | 0                          |
|--------------------------|-------------------------|--------------------|----------------------------|
|                          |                         | membantu literasi  |                            |
| Tanggal                  | mm/dd/yyyy              |                    |                            |
| Pelaksanaan              |                         | Lama kegiatan      | 0                          |
|                          |                         | membantu           |                            |
| Skema                    | UNIMUS Magang Kemitraan | numerasi           |                            |
| <b>B</b> 1 · · ·         |                         | ama kegiatan       |                            |
| Deskripsi<br>Pelaksanaan |                         | membantu           |                            |
| retaksariaari            |                         | adaptasi teknologi |                            |
|                          |                         |                    |                            |
|                          |                         | Lama kegiatan      | $\diamond$                 |
|                          |                         | membantu           |                            |
|                          |                         | adaptasi           |                            |
|                          |                         | administrasi       |                            |
|                          |                         | Lampiran PDF       | Browce No file selected    |
|                          |                         | campitant bi       | File berupa PDE make 2 MP  |
|                          |                         |                    | File berupa FDF, maks 2 Mb |
|                          |                         |                    | Simpan Kembali             |
|                          |                         |                    |                            |
|                          |                         |                    | ^                          |
|                          |                         |                    |                            |

Gambar 10 Form Tambah Logbook

| Jenis Laporan | Laporan Harian          | ~   |
|---------------|-------------------------|-----|
| Tanggal       | Pilih Jenis             |     |
| Pelaksanaan   | Laporan Harian          |     |
|               | Laporan Mingguan        |     |
| Skema         | Laporan Tengah Semester |     |
| Deeluinei     | Laporan Akhir Semester  |     |
| Pelaksanaan   |                         |     |
|               |                         | //. |

Gambar 11 Pilihan Jenis Laporan Logbook

Setelah diklik Simpan maka akan muncul tampilan notifikasi Berhasil memasukkan logbook seperti dibawah ini. Klik OK untuk menutup notifikasi.

| Tabel Da    | ata Pendaft                 | ar Magan               | g                                                                                        |    |               |                                 |                                        |                   |
|-------------|-----------------------------|------------------------|------------------------------------------------------------------------------------------|----|---------------|---------------------------------|----------------------------------------|-------------------|
| Show 10     | entries                     |                        |                                                                                          |    |               | S                               | earch:                                 |                   |
| No. ↑↓      | NIM<br>Unimus <sup>↑↓</sup> | Nama ↑↓                | $\checkmark$                                                                             | ¢↓ | File KHS ↑↓   | Transkrip<br>IPK ↑↓<br>Terakhir | Pengalaman<br>Organisasi <sup>↑↓</sup> | Surat<br>Pernyata |
| 1           | G3A018082                   | Indah<br>Setia<br>Wati | Berhasil<br>Data Berhasil DiTambahkan, Silahkan menunggu<br>validasi dari Koordinator !! |    | Download<br>± | Download                        | Download                               | Downig            |
| No.         | NIM<br>Unimus               | Nama                   | Akademik Semester Rekomendasi Surat Ijin                                                 |    | File KHS      | Transkrip<br>IPK Terakhir       | Pengalaman<br>Organisasi               | Sura<br>Pernyat   |
| Showing 1 t | to 1 of 1 entries           |                        |                                                                                          |    |               |                                 | Previous                               | 1 Next            |

Gambar 12 Tambah Logbook Berhasil

Selanjutnya, klik tombol "Logbook" untuk melihat data logbook yang telah dimasukkan seperti terlihat dibawah ini.

| n ↑↓ File KHS ↑↓ Transkrip<br>IPK ↑↓ Pengalaman ↑↓ Surat<br>Pernyataan ↑↓ Downtoad<br>Downtoad Downtoad Downtoad Downtoad<br>Jin File KHS Transkrip<br>IPK Terakhir Pengalaman<br>Organisasi Surat<br>Pervious 1 Next                                                                                                    |      |                               |                                 |                                        |                                   |                                        |
|----------------------------------------------------------------------------------------------------|------|-------------------------------|---------------------------------|----------------------------------------|-----------------------------------|----------------------------------------|
| Dad       Download       Download       Down | n ↑↓ | File KHS $\uparrow\downarrow$ | Transkrip<br>IPK ↑↓<br>Terakhir | Pengalaman<br>Organisasi <sup>↑↓</sup> | Surat<br>Pernyataan <sup>↑↓</sup> | Action ↑↓                              |
| ljin File KHS Transkrip Pengalaman Surat<br>IPK Terakhir Organisasi Pernyataan<br>Previous 1 Next                                                                                                    | bad  | Download                      | Download                        | Download                               | Download                          | Buat<br>LogBook     LogBook     Detail |
| Previous 1 Next                                                                                                    | ljin | File KHS                      | Transkrip<br>IPK Terakhir       | Pengalaman<br>Organisasi               | Surat<br>Pernyataan               | Action                                 |
|                                                                                                    |      |                               |                                 | Previous                               | 1 Next                            |                                        |

Gambar 13 Tombol Logbook

Maka akan muncul tampilan data Logbook Magang seperti dibawah ini. Untuk data logbook yang belum divalidasi maka akan ditampilkan dalam warna kuning seperti dibawah ini.

| Show 10 🗘 | entries        |                         |             | Search:     |           |
|-----------|----------------|-------------------------|-------------|-------------|-----------|
| No. ↑↓    | Jenis ↑↓       | Skema ↑↓                | Tanggal _↑↓ | Lampiran ↑↓ | Action ↑↓ |
| 1         | Laporan Harian | UNIMUS Magang Kemitraan | 2021-12-19  | Download 🛓  | Detail    |
| No.       | Jenis          | Skema                   | Tanggal     | Lampiran    | Action    |

Gambar 14 Data Logbook Belum Valid

Mahasiswa juga dapat melihat detail logbook dengan klik tombol Detail maka akan dimunculkan data detail logbook seperti dibawah ini.

| etail Mag | ang                                                          |       |
|-----------|--------------------------------------------------------------|-------|
| Deskri    | psi                                                          |       |
| test      |                                                              | 11.   |
| Lama I    | kegiatan membantu literasi = <mark>1 Jam</mark>              |       |
| Lama I    | kegiatan membantu numerasi = <mark>2 Jam</mark>              |       |
| Lama I    | kegiatan membantu adaptasi teknologi = <mark>3 Jam</mark>    |       |
| Lama I    | kegiatan membantu adaptasi administrasi = <mark>4 Jam</mark> |       |
|           |                                                              |       |
|           |                                                              | Close |

Gambar 15 Detail Logbook

e. Pembuatan Laporan Tengah Semester dan Akhir Semester

Selain itu, dengan cara yang sama dengan logbook harian dan mingguan, mahasiswa juga dapat membuat Laporan Tengah Semester dan Akhir Semester dengan memilih Jenis laporan "Laporan Tengah Semester" dan "Laporan Akhir Semester" seperti dibawah ini. Lalu masukkan isian sama dengan isian logbook sebelumnya seperti terlihat pada gambar dibawah ini.

| Jenis Laporan                     | Laporan Tengah Semester | ~ | Lama kegiatan<br>membantu literasi                    | 1                                              | $\hat{\cdot}$ |
|-----------------------------------|-------------------------|---|-------------------------------------------------------|------------------------------------------------|---------------|
| Tanggal<br>Pelaksanaan            | 12/19/2021              |   | Lama kegiatan<br>membantu<br>numerasi                 | 1                                              | ٢             |
| Skema<br>Deskripsi<br>Pelaksanaan | UNIMUS Magang Kemitraan |   | Lama kegiatan<br>membantu<br>adaptasi teknologi       | 2                                              | ٢             |
|                                   |                         |   | Lama kegiatan<br>membantu<br>adaptasi<br>administrasi | 3                                              | ٢             |
|                                   |                         |   | Lampiran PDF                                          | Browse AMRAN.pdf<br>File berupa PDF, maks 2 MB |               |
|                                   |                         |   |                                                       | Simpan Kembali                                 | ~             |

Gambar 16 Form Tambah Laporan Tengah Semester

| Tanggal                  | 12/19/2021                            | -   | Lama kegiatan<br>membantu literasi                    | 1                                                                 | \$ |
|--------------------------|---------------------------------------|-----|-------------------------------------------------------|-------------------------------------------------------------------|----|
| Pelaksanaan              | 12/13/2021                            |     | Lama kegiatan<br>membantu                             | 1                                                                 | Ş  |
| Skema                    | UNIMUS Magang Kemitraan               |     | numerasi                                              |                                                                   |    |
| Deskripsi<br>Pelaksanaan | <u>Wiicoba laporan akhir</u> semester | 11. | Lama kegiatan<br>membantu<br>adaptasi teknologi       | 2                                                                 |    |
|                          |                                       |     | Lama kegiatan<br>membantu<br>adaptasi<br>administrasi | 3                                                                 |    |
|                          |                                       |     | Lampiran PDF                                          | Browse) AMRAN.pdf<br>File berupa PDF, maks 2 MB<br>Simpan Kembali |    |

Gambar 17 Form Tambah Laporan Akhir Semester

Setelah memasukkan data laporan maka akan terlihat data seperti dibawah ini. Data juga masih berwarna kuning jika belum dilakukan validasi oleh mentor dari mitra. Untuk itu mahasiswa perlu menunggu validasi dari mitra.

| Show 10 🗢 e | entries                 |                         |            | Search:     |          |
|-------------|-------------------------|-------------------------|------------|-------------|----------|
| No. ↑↓      | Jenis ↑↓                | Skema ↑↓                | Tanggal ↑↓ | Lampiran ↑↓ | Action ↑ |
| 1           | Laporan Harian          | UNIMUS Magang Kemitraan | 2021-12-19 | Download 🛓  | Detail   |
| 2           | Laporan Tengah Semester | UNIMUS Magang Kemitraan | 2021-12-19 | Download 🛓  | Detail   |
| 3           | Laporan Akhir Semester  | UNIMUS Magang Kemitraan | 2021-12-19 | Download 🛓  | Detail   |
| No.         | Jenis                   | Skema                   | Tanggal    | Lampiran    | Action   |

Gambar 18 Rekap Data Pendaftar Logbook

Mahasiswa juga dapat melihat detail logbook sama dengan logbook harian dan mingguan seperti sebelumnya.

| Detail Magang                                                     |        |
|-------------------------------------------------------------------|--------|
|                                                                   |        |
| Deskripsi                                                         |        |
| Ujicoba laporan tengah semester                                   |        |
|                                                                   | li.    |
| Lama kegiatan membantu literasi = <mark>1 Jam</mark>              |        |
| Lama kegiatan membantu numerasi = <mark>1 Jam</mark>              |        |
| Lama kegiatan membantu adaptasi teknologi = <mark>2 Jam</mark>    |        |
| Lama kegiatan membantu adaptasi administrasi = <mark>3 Jam</mark> |        |
|                                                                   |        |
|                                                                   |        |
| Close                                                             | Setuju |

Gambar 19 Detail Laporan Tengah Semester

| Detail Magang                                                     |  |
|-------------------------------------------------------------------|--|
| Deskripsi                                                         |  |
| Ujicoba Laporan Akhir Semester                                    |  |
| Lama kegiatan membantu literasi = <mark>2 Jam</mark>              |  |
| Lama kegiatan membantu numerasi = <mark>2 Jam</mark>              |  |
| Lama kegiatan membantu adaptasi teknologi = <mark>3 Jam</mark>    |  |
| Lama kegiatan membantu adaptasi administrasi = <mark>4 Jam</mark> |  |
|                                                                   |  |
| Close Setuju                                                      |  |

Gambar 20 Detail Laporan Akhir Semester

Jika laporan telah di validasi oleh mitra, maka data akan berwarna putih seperti dibawah ini. Klik detail untuk melihat detail laporan / logbook.

| w 10 \$ | entries                 |                         |             | Search:     |           |
|---------|-------------------------|-------------------------|-------------|-------------|-----------|
| No. ↑↓  | Jenis ↑↓                | Skema ↑↓                | Tanggal _↑↓ | Lampiran ↑↓ | Action ↑↓ |
| 1       | Laporan Harian          | UNIMUS Magang Kemitraan | 2021-12-19  | Download 🛓  | Detail    |
| 2       | Laporan Tengah Semester | UNIMUS Magang Kemitraan | 2021-12-19  | Download 🛓  | Detail    |
| 3       | Laporan Akhir Semester  | UNIMUS Magang Kemitraan | 2021-12-19  | Download 🛓  | Detail    |
| No.     | Jenis                   | Skema                   | Tanggal     | Lampiran    | Action    |

Gambar 21 Rekap Data Pendaftar Logbook Magang

#### 2. Mitra

a. Halaman Depan

Mitra dapat masuk ke sistem MBKM dengan mengakses aplikasi MBKM unimus maka akan muncul halaman depan seperti dibawah ini. Klik menu login untuk login sebagai mitra.

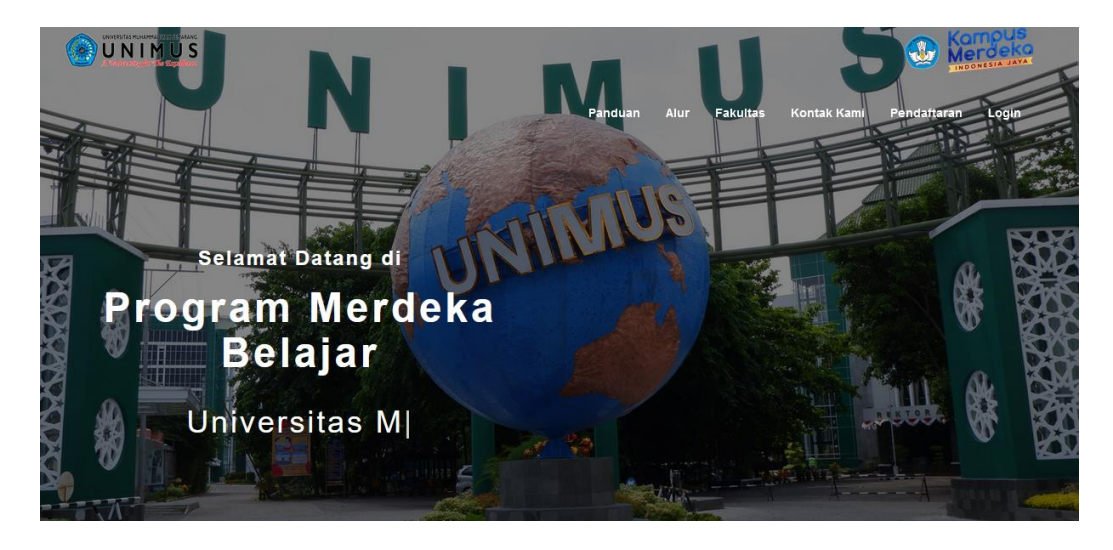

Gambar 22 Landing Page

Masukkan username dan password mitra seperti terlihat dibawah ini.

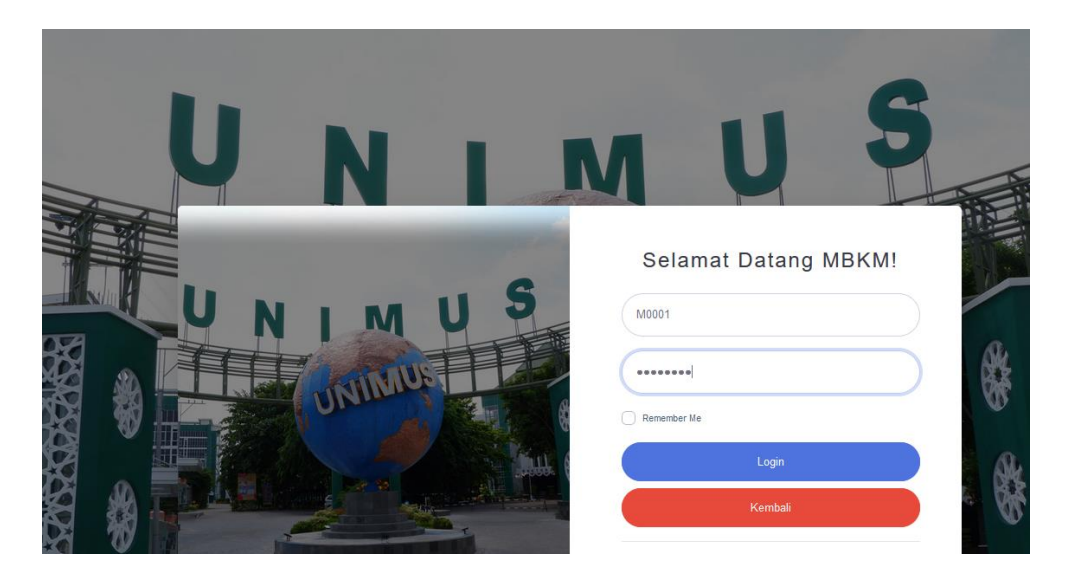

Gambar 23 Form Login Sistem

Setelah itu akan muncul pilihan Magang pada menu disamping kiri. Klik menu tersebut untuk melihat data peserta magang.

| 🤭 мвкм         | CV Magistech Cipta Dipita |
|----------------|---------------------------|
| 🚯 Dashboard    | Dashboard                 |
| MBKM           |                           |
| DATA PENDAPTAR |                           |
| Magang         |                           |
|                |                           |
|                |                           |

Gambar 24 Dashboard Mitra

Setelah itu akan ditampilkan data pendaftar magang seperti dibawah ini. Untuk pendaftar yang belum divalidasi akan berwarna kuning. Klik menu validasi untuk memvalidasi calon pendaftar.

| 10w 10 | entries                     |                 |                     |                                 |                       |                              | s                 | Bearch:   |                   |
|--------|-----------------------------|-----------------|---------------------|---------------------------------|-----------------------|------------------------------|-------------------|-----------|-------------------|
| No. ↑↓ | NIM<br>Unimus <sup>↑↓</sup> | Prodi ↑↓        | Nama _†↓            | Tahun<br>Akademik <sup>↑↓</sup> | Pembimbing ↑↓         | Mitra ↑↓                     | Assessment     ↑↓ | Status ↑↓ | Action ↑↓         |
| 1      | G3A018082                   | Profesi<br>Ners | Indah Setia<br>Wati | 2021/2022<br>Gasal              | Diki Bima<br>Prasetio | CV Magistech Cipta<br>Digita | Assessment        | Validasi  | Detail<br>Logbook |
| No.    | NIM<br>Unimus               | Prodi           | Nama                | Tahun<br>Akademik               | Pembimbing            | Mitra                        | Assessment        | Status    | Action            |

Gambar 25 Rekap Data Pendaftar Magang pada Mitra

| iow 10 | entries                     |                 |                     |                                 |                       |                              | 5                 | Search:   |                   |
|--------|-----------------------------|-----------------|---------------------|---------------------------------|-----------------------|------------------------------|-------------------|-----------|-------------------|
| No. †↓ | NIM<br>Unimus <sup>↑↓</sup> | Prodi ↑↓        | Nama _↑↓            | Tahun<br>Akademik <sup>↑↓</sup> | Pembimbing ↑↓         | Mitra ↑↓                     | Assessment     ↑↓ | Status ↑↓ | Action ↑.         |
| 1      | G3A018082                   | Profesi<br>Ners | Indah Setia<br>Wati | 2021/2022<br>Gasal              | Diki Bima<br>Prasetio | CV Magistech Cipta<br>Digita | Assessment        | Validasi  | Detail<br>Logbook |
| No.    | NIM<br>Unimus               | Prodi           | Nama                | Tahun<br>Akademik               | Pembimbing            | Mitra                        | Assessment        | Status    | Action            |

Gambar 26 Menu Validasi

Jika yakin akan mevalidasi data, klik OK.

| rodi  | ↑↓ | Nama           | ↑↓     | Akademik <sup>↑↓</sup> | Pembimbing | ¢↓     | Mitra      |
|-------|----|----------------|--------|------------------------|------------|--------|------------|
| faci  |    | 🕀 localhost:8  | 000    |                        |            |        | vaiotoob ( |
| rs    |    | Anda yakin ing | jin me | emvalidasi data ini?   |            |        | igistech C |
|       |    |                |        |                        | ок         | Cancel |            |
| Prodi | h  | Nama           |        | Akademik               | Pembimbing | 1      | Mitra      |
|       |    |                |        |                        |            |        |            |

Gambar 27 Validasi Data

Jika data telah divalidasi, maka akan berwarna putih seperti dibawah ini. Klik menu detail untuk melihat detail pendaftar beserta dokumen pendukungnya.

| Show 10 | ¢ entries                   |                 |                     |                                 |                       |                              |                   | Search:           |                   |
|---------|-----------------------------|-----------------|---------------------|---------------------------------|-----------------------|------------------------------|-------------------|-------------------|-------------------|
| No. †↓  | NIM<br>Unimus <sup>↑↓</sup> | Prodi ↑↓        | Nama †↓             | Tahun<br>Akademik <sup>↑↓</sup> | Pembimbing ↑↓         | Mitra ↑↓                     | Assessment     ↑↓ | Status ↑↓         | Action            |
| 1       | G3A018082                   | Profesi<br>Ners | Indah Setia<br>Wati | 2021/2022<br>Gasal              | Diki Bima<br>Prasetio | CV Magistech Cipta<br>Digita | Assessment        | Sudah<br>Validasi | Detail<br>Logbool |
| No.     | NIM<br>Unimus               | Prodi           | Nama                | Tahun<br>Akademik               | Pembimbing            | Mitra                        | Assessment        | Status            | Action            |

Gambar 28 Perubahan Setelah Validasi

| now 10 | ♦ entries        |                 |                     |                                 |                       |                              |               | Search:           |                   |
|--------|------------------|-----------------|---------------------|---------------------------------|-----------------------|------------------------------|---------------|-------------------|-------------------|
| No. †↓ | NIM<br>Unimus ↑↓ | Prodi ↑↓        | Nama     ↑↓         | Tahun<br>Akademik <sup>↑↓</sup> | Pembimbing ↑↓         | Mitra ↑↓                     | Assessment ↑↓ | Status †↓         | Action ↑J         |
| 1      | G3A018082        | Profesi<br>Ners | Indah Setia<br>Wati | 2021/2022<br>Gasal              | Diki Bima<br>Prasetio | CV Magistech Cipta<br>Digita | Assessment    | Sudah<br>Validasi | Detail<br>Logbook |
| No.    | NIM<br>Unimus    | Prodi           | Nama                | Tahun<br>Akademik               | Pembimbing            | Mitra                        | Assessment    | Status            | Action            |

Gambar 29 Menu Detail

| вкм      | Deta | ail Asistensi Me    | əngajar                 |          |                           |                          |                                    |          |      |                       |                                 | Digita  |
|----------|------|---------------------|-------------------------|----------|---------------------------|--------------------------|------------------------------------|----------|------|-----------------------|---------------------------------|---------|
| daftaraı |      | File<br>Rekomendasi | Surat Ijin<br>Orang Tua | File KHS | Transkrip IPK<br>Terakhir | Pengalaman<br>Organisasi | Surat<br>Pernyataan<br>Kesanggupan | Semester | ІРК  | Dosen<br>Pembimbing   | Mitra                           | 0 stine |
|          |      | Download            | Download                | Download | Download                  | Download                 | Download 🛓                         | 5        | 3.30 | Diki Bima<br>Prasetio | CV<br>Magistech<br>Cipta Digita | Detail  |
|          |      | File<br>Rekomendasi | Surat Ijin<br>Orang Tua | File KHS | Transkrip IPK<br>Terakhir | Pengalaman<br>Organisasi | Surat<br>Pernyataan<br>Kesanggupan | Semester | IPK  | Dosen<br>Pembimbing   | Mitra                           | Logbo   |
|          |      |                     |                         |          |                           |                          |                                    |          |      |                       |                                 | Action  |
|          |      |                     |                         |          |                           |                          |                                    |          |      |                       | Close                           |         |
|          |      |                     |                         |          |                           |                          |                                    |          |      |                       |                                 | _       |

Gambar 30 Detail Asistensi Mengajar

Jika mahasiswa telah memasukkan logbook, mitra dapat melakukan validasi isian logbook mahasiswa. Klik pada menu logbook, maka akan ditampilkan data logbook mahasiswa seperti dibawah ini. Isian logbook yang masih belum divalidasi akan berwarna kuning. Klik detail untuk melihat detail logbook dan memvalidasi logbook.

|                                 |                       |                              |                  | Search:           |                   |
|---------------------------------|-----------------------|------------------------------|------------------|-------------------|-------------------|
| Tahun<br>Akademik <sup>↑↓</sup> | Pembimbing ↑↓         | Mitra ↑↓                     | Assessment    ↑↓ | Status ↑↓         | Action ↑↓         |
| 2021/2022<br>Gasal              | Diki Bima<br>Prasetio | CV Magistech Cipta<br>Digita | Assessment       | Sudah<br>Validasi | Detail<br>Logbook |
| Tahun<br>Akademik               | Pembimbing            | Mitra                        | Assessment       | Status            | Action            |

Gambar 31 Menu Logbook

| Show 10 🗢 | entries        |                         |            | Search:     |           |
|-----------|----------------|-------------------------|------------|-------------|-----------|
| No. ↑↓    | Jenis ↑↓       | Skema ↑↓                | Tanggal ↑↓ | Lampiran ↑↓ | Action ↑↓ |
| 1         | Laporan Harian | UNIMUS Magang Kemitraan | 2021-12-19 | Download 🛓  | Detail    |
| No.       | Jenis          | Skema                   | Tanggal    | Lampiran    | Action    |

Gambar 32 Menu Detail Validasi

Maka akan muncul detail seperti dibawah ini. Klik Setuju untuk menyetujui / memvalidasi isian logbook mahasiswa. Maka data logbook akan berwarna putih seperti dibawah ini.

|        | Detail Magang                                                     | 2   |
|--------|-------------------------------------------------------------------|-----|
| Tabe   |                                                                   |     |
| Show   | Deskripsi                                                         |     |
| Nc     | test                                                              | ţţ  |
| N      | Lama kegiatan membantu literasi = <b>1 Jam</b>                    |     |
| Showir | Lama kegiatan membantu numerasi = <mark>2 Jam</mark>              | Vex |
|        | Lama kegiatan membantu adaptasi teknologi <b>= 3 Jam</b>          | - 8 |
|        | Lama kegiatan membantu adaptasi administrasi <mark>= 4 Jam</mark> |     |
|        |                                                                   | - 1 |
|        | Close                                                             | uju |

Gambar 33 Detail Validasi Logbook

| Iban  | 🕀 localhost:8000                      |    |        |
|-------|---------------------------------------|----|--------|
| mban  | Anda yakin ingin menyetujui data ini? |    |        |
|       |                                       | ок | Cancel |
| emban |                                       |    |        |

Gambar 34 Validasi Data

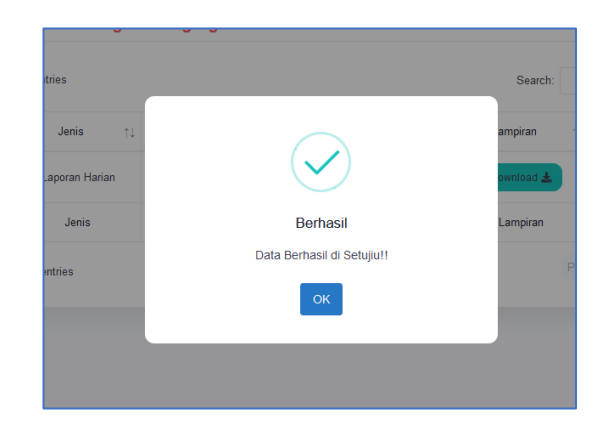

Gambar 35 Validasi Berhasil

#### 3. Pembimbing

a. Halaman Depan

Masuk ke halaman depan aplikasi MBKM Unimus, lalu klik ke menu Login dan masukkan username password pembimbing.

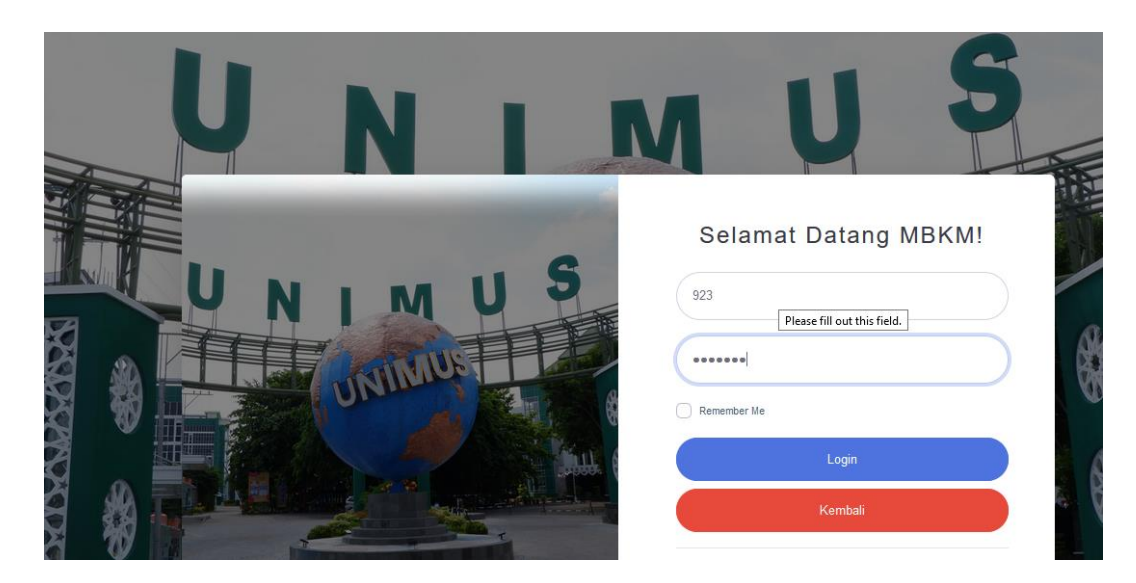

Gambar 36 Landing Page

b. Dashboard Pembimbing

Menu dashboard pembimbing magang akan muncul menu Magang. Klik menu magang tersebut untuk melihat data mahasiswa yang dibimbing oleh dosen pembimbing.

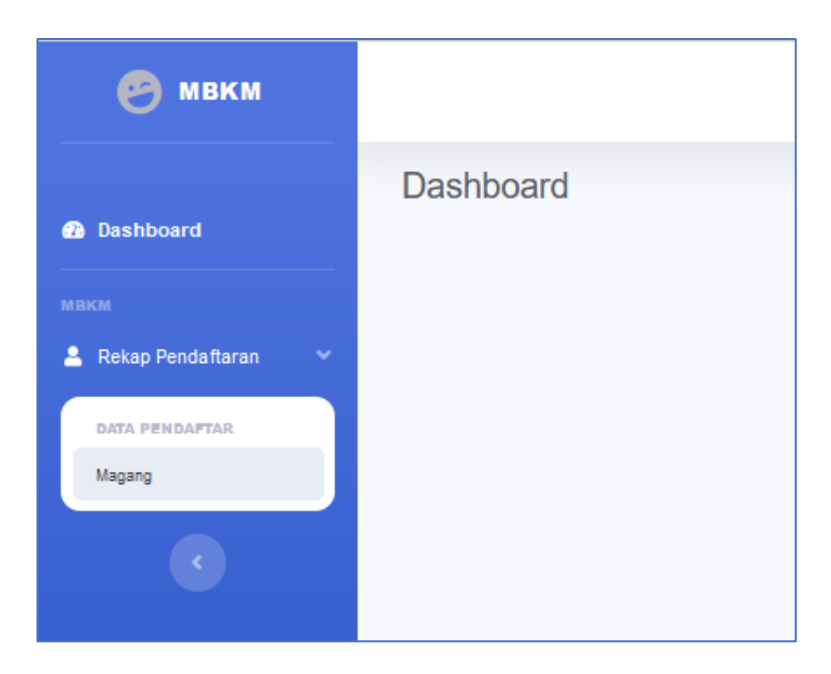

Gambar 37 Dashboard Pembimbing

Data pendaftar magang akan muncul seperti dibawah ini. Untuk mahasiswa yang telah divalidasi oleh mitra akan berwarna putih, untuk mahasiswa yang belum divalidasi akan berwarna kuning. Untuk melihat detail data mahasiswa, klik menu detail maka akan ditampilkan detail mahasiswa beserta dokumen-dokumen pendukungnya.

| ow 10  | entries                     |              |                  |                                 |                    |                           | Search:           |                   |
|--------|-----------------------------|--------------|------------------|---------------------------------|--------------------|---------------------------|-------------------|-------------------|
| No. †↓ | NIM<br>Unimus <sup>↑↓</sup> | Prodi ↑↓     | Nama↑↓           | Tahun<br>Akademik <sup>↑↓</sup> | Pembimbing ↑↓      | Mitra ↑↓                  | Assessment     ↑↓ | Action ↑↓         |
| 1      | G3A018082                   | Profesi Ners | Indah Setia Wati | 2021/2022<br>Gasal              | Diki Bima Prasetio | CV Magistech Cipta Digita | Assessment        | Detail<br>Logbook |
| No.    | NIM<br>Unimus               | Prodi        | Nama             | Tahun<br>Akademik               | Pembimbing         | Mitra                     | Assessment        | Action            |

Gambar 38 Rekap Data Pendaftar Magang pada Pembimbing

| File<br>Rekomendasi | Surat Ijin<br>Orang Tua | File KHS | Transkrip IPK<br>Terakhir | Pengalaman<br>Organisasi | Pernyataan<br>Kesanggupan          | Semester | IPK  | Dosen<br>Pembimbing   | Mitra                           |
|---------------------|-------------------------|----------|---------------------------|--------------------------|------------------------------------|----------|------|-----------------------|---------------------------------|
| Download            | Download                | Download | Download                  | Download                 | Download 🛓                         | 5        | 3.30 | Diki Bima<br>Prasetio | CV<br>Magistech<br>Cipta Digita |
| File<br>Rekomendasi | Surat Ijin<br>Orang Tua | File KHS | Transkrip IPK<br>Terakhir | Pengalaman<br>Organisasi | Surat<br>Pernyataan<br>Kesanggupan | Semester | IPK  | Dosen<br>Pembimbing   | Mitra                           |
|                     |                         |          |                           |                          |                                    |          |      |                       |                                 |

Gambar 39 Detail Data Pendaftar pada Pembimbing

Klik pada menu logbook, maka akan muncul data logbook mahasiswa seperti dibawah ini. Akan ditampilkan logbook harian, mingguan mahasiswa. Selain itu ditampilkan juga Laporan Tengah Semester dan Laporan Akhir Semester mahasiswa. Pembimbing dapat klik detail untuk melihat detail logbook dan laporan.

| No. | Jenis                   | Skema                   | Tanggal    | Lampiran   | Action |
|-----|-------------------------|-------------------------|------------|------------|--------|
| 1   | Laporan Harian          | UNIMUS Magang Kemitraan | 2021-12-19 | Download 🛓 | Detail |
| 2   | Laporan Tengah Semester | UNIMUS Magang Kemitraan | 2021-12-19 | Download 🛓 | Detail |
| 3   | Laporan Akhir Semester  | UNIMUS Magang Kemitraan | 2021-12-19 | Download 🛓 | Detail |
| No. | Jenis                   | Skema                   | Tanggal    | Lampiran   | Action |

Gambar 40 Detail Logbook Magang

| Detail Ma | agang                                                        |       |
|-----------|--------------------------------------------------------------|-------|
|           |                                                              |       |
| Desl      | kripsi                                                       |       |
| Uj        | jicoba laporan tengah semester                               |       |
|           |                                                              | 11.   |
| Lam       | ia kegiatan membantu literasi = <mark>1 Jam</mark>           |       |
| Lam       | a kegiatan membantu numerasi = <mark>1 Jam</mark>            |       |
| Lam       | ia kegiatan membantu adaptasi teknologi = <mark>2 Jam</mark> |       |
| Lam       | na keqiatan membantu adaptasi administrasi = 3 Jam           |       |
|           |                                                              |       |
|           |                                                              |       |
|           |                                                              | Close |

Gambar 41 Detail Laporan Magang